# 学会・研究会の概要/事務局情報の編集方法

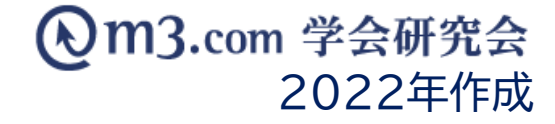

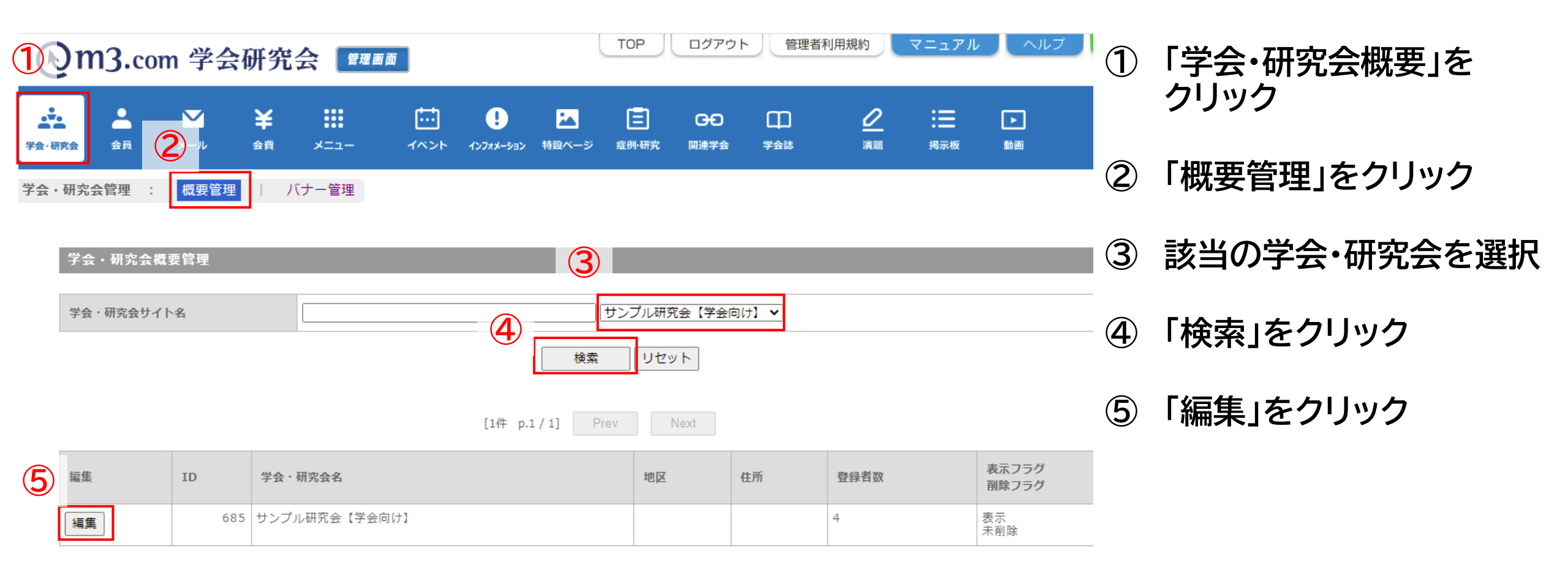

### 学会・研究会の概要/事務局情報の編集方法

学会・研究会管理 : 概要管理 | バナー管理

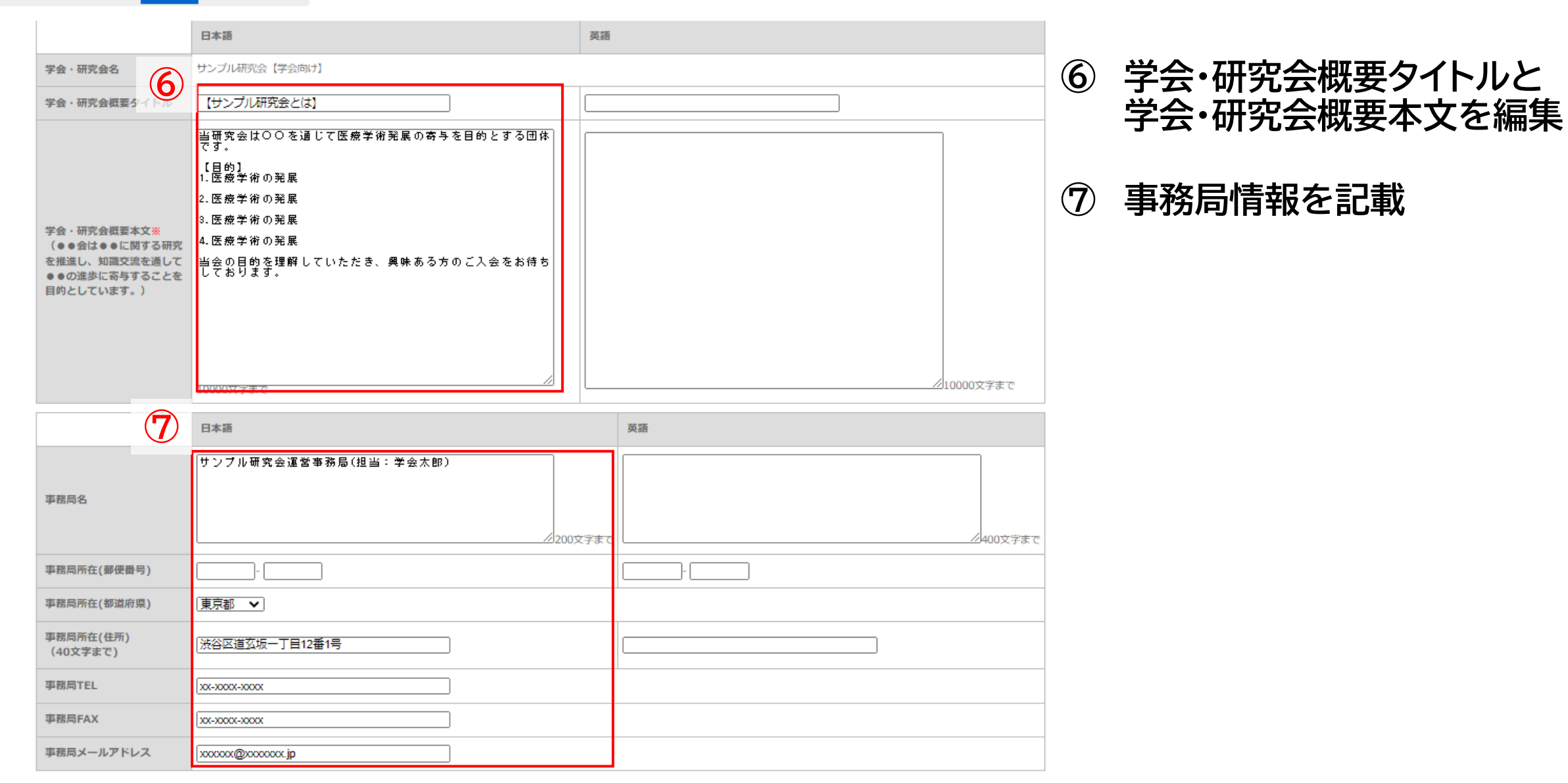

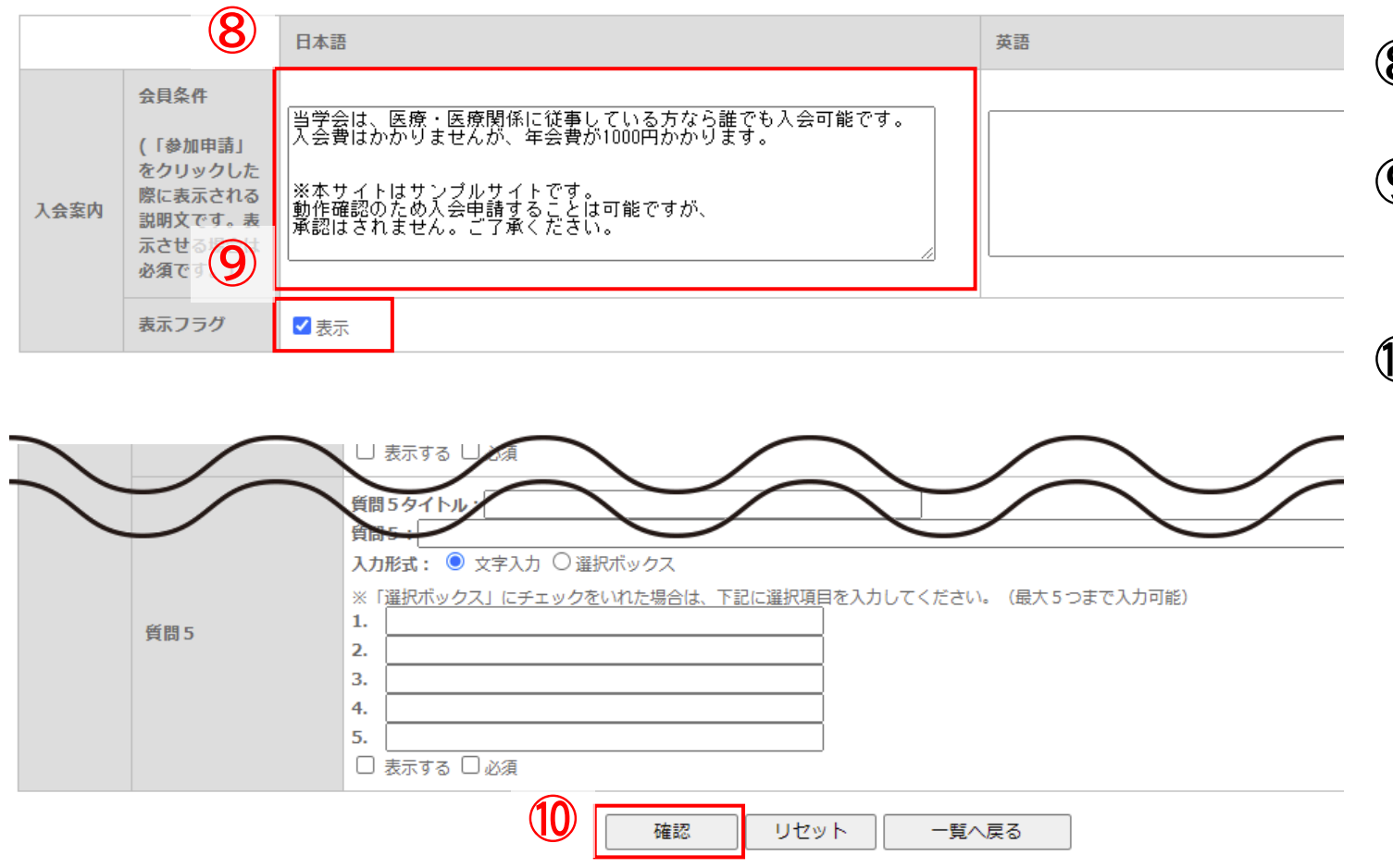

- ⑧ 入会案内の会員条件がある場合は記載
- ⑨【表示フラグ】にチェックを入れることで サイト上に表示
- ① 入力完了後「確認」をクリック
   内容を確認し不備がなければ
   「更新」をクリックし、登録完了

## サイト上の表示

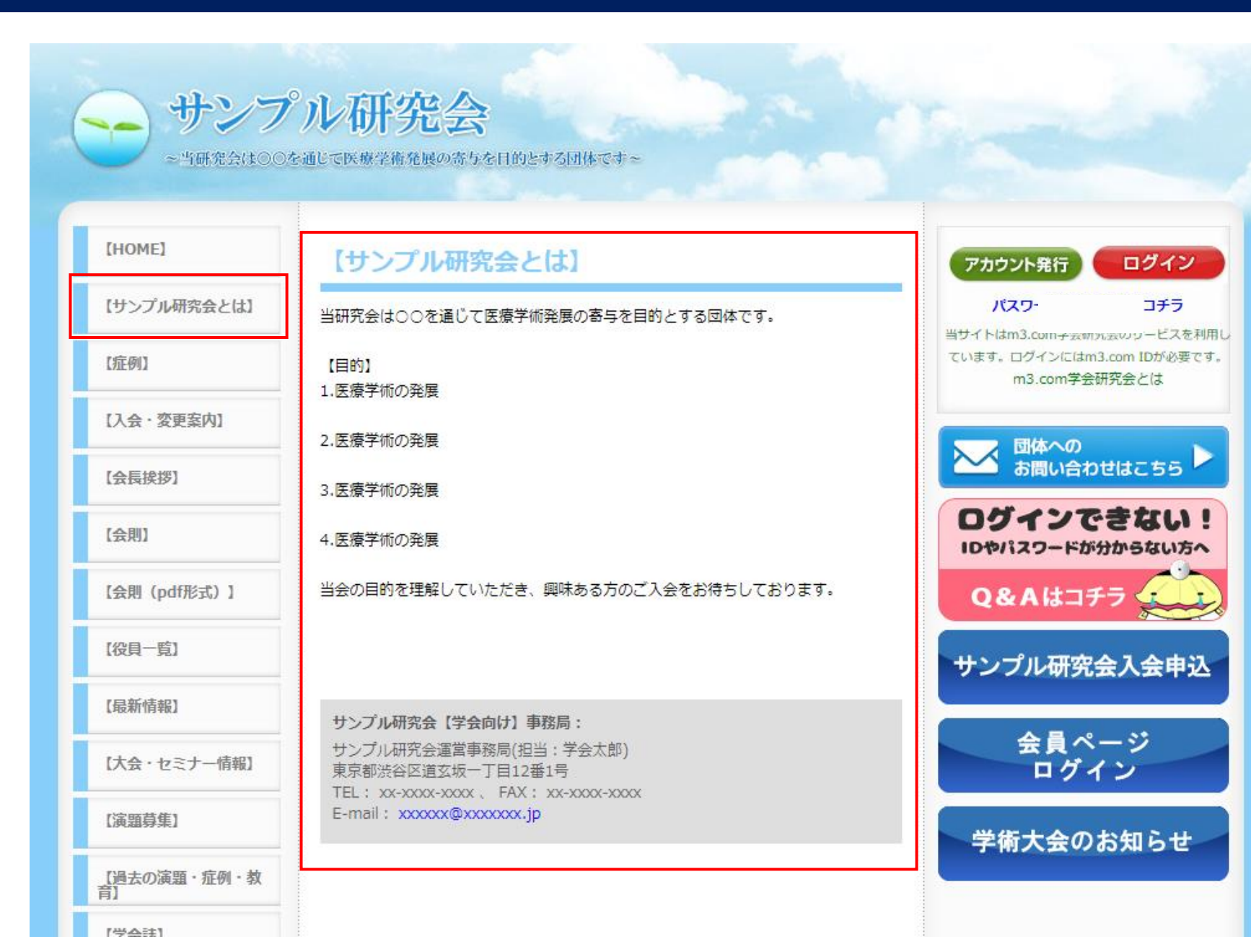

#### 記載した学会・研究会概要 事務局情報は左のように 表示されます

4

## サイト上の表示

| <b>サンプ</b><br>~当研究会は00な | <b>ル研究会</b><br>通じて医療学術発展の寄与を目的とする団体です~                                                  |                      |
|-------------------------|-----------------------------------------------------------------------------------------|----------------------|
| [HOME]                  | STEP ID/PASSで<br>1 ログイン ト STEP 申請手続きボタン<br>2 をクリック ろ 送信                                 | こんにちは 会員情報変更   ログアウト |
| 【サンプル研究会とは】             | 『サンプル研究会【学会向け】』サイト 入会案内                                                                 | 学会 太郎 さん             |
| 【症例】                    | 『サンプル研究会【学会向け】』サイトへの入会をご希望いただきありがとうございま<br>ー                                            | 入会希望                 |
| 【入会·変更案内】               | す。<br>以下のご案内をご確認いただき同意していただける場合は、「上記内容に同意する」チ                                           | マイページを見る             |
| 【会長挨拶】                  | エックボックスにチェックを入れ、「申請する」ボタンを押してください。                                                      |                      |
| 【会則】                    | 申請後、管理者による承認をもって当サイトへのログインが可能となります。<br>※管理者から承認されますとご登録のメールアドレス宛てに「入会申請承認」メールが<br>届きます。 | ○ 団体への<br>お問い合わせはこちら |
| 【会則 (pdf形式) 】           | 管理者承認は数日かかることがございますので予めご了承ください。                                                         | ログインできない!            |
| 【役員一覧】                  | 『サンプル研究会【学会向け】』サイト ご案内                                                                  |                      |
| 【最新情報】                  | 当学会は、医療・医療関係に従事している方なら誰でも入会可能です。<br>入会費はかかりませんが、年会費が1000円かかります。                         | Qarnis-177           |
| 【大会・セミナー情報】             | ※本サイトはサンプルサイトです。                                                                        | サンプル研究会入会申込          |
| 【演題募集】                  | 動作確認のため入会申請することは可能ですが、<br>承認はされません。ご了承ください。                                             | 会員ページ                |
| 〔過去の演題・症例・教             | □ 上記内容に同意する                                                                             |                      |
| [学会誌]                   | □ ご登録頂いている情報(氏名、住所、電話番号など)を<br>当せてトの管理者に公開します                                           | 学術大会のお知らせ            |
| 【WEBフォーラム】              | 申請する                                                                                    |                      |

### 記載した入会案内の会員条件は 「入会希望」をクリックした際に ページ下部に表示されます